## ¿Cómo imprimo mi constancia de inscripción en Monotributo?

Conocé los pasos para obtener tu constancia, descargarla e imprimirla.

Ingresando con CUIT y Clave Fiscal, podrás consultar las siguientes constancia:

- Constancia de CUIT

- Formulario 184

- Credencial de pago

- El Monotributo es un régimen optativo alternativo al Régimen General, por este motivo la constancia de inscripción de un monotributista tendrá la leyenda "Constancia de opción".

 Si necesitás más información sobre la constancia de inscripción, podés consultar las <u>preguntas frecuentes</u> (<u>https://servicioscf.afip.gob.ar/publico/abc/ABCpaso2.aspx?</u> <u>id nivel1=557&id nivel2=3184&id nivel3=3186&p=Preguntas%20b%C3%A1sicas)</u> sobre el tema.

## Paso #01

Ingresá al <u>portal monotributo (https://monotributo.afip.gob.ar/Public/landing-</u> <u>monotributo.aspx)</u> y accedé con tu CUIT y clave fiscal a través del botón "INGRESAR AL PORTAL CON CLAVE FISCAL".

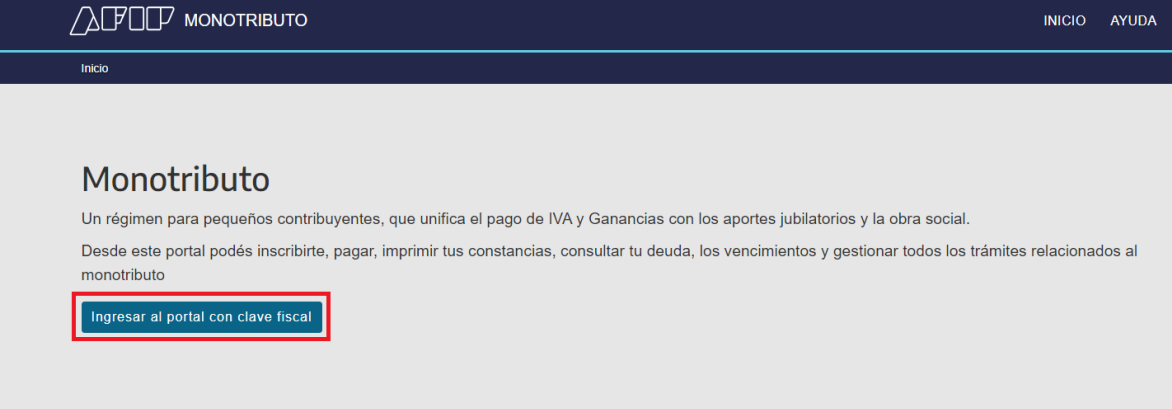

Paso #02

Accederás a tu página principal personal y, en el menú que se encuentra a la izquierda, vas a encontrar la opción CONSTANCIAS donde deberás ingresar.

| Inicio              | Ingreso al Régimen General SOLICITAR BAJA                                     |
|---------------------|-------------------------------------------------------------------------------|
| Pagos               | con Beneficios - Ley 27.618 Monorhaboro<br>Si te corresponde pesar al Bégimen |
| Facturación         | General, gestioná el cambio. Luego<br>podrás solicitar Beneficios en IVA y    |
| Constancias         | Ganancias, hasta el último día del<br>período siguiente a la baja de          |
| Empleador           | Menotributo.                                                                  |
| Modificación y baja |                                                                               |
| Datas narranalas    | <ul> <li>Podés tramitar un Crédito a INGRESAR</li> </ul>                      |

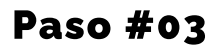

Aquí vas a encontrar tanto tu constancia de inscripción como otras credenciales que debas imprimir.

En este caso, dentro de la tarjeta "Constancia de CUIT" presioná "Ver constancia".

| Inicio                                             | Constancias                                                                                                    |
|----------------------------------------------------|----------------------------------------------------------------------------------------------------|
| Pagos<br>Facturación<br>Constancias                | Constancia de CUIT<br>Podés consultar e imprirmir tu constancia de inscripción en AFIP.                                                                                                    |
| Empleador<br>Datos monotributo<br>Datos personales | Formulario 184<br>Podés consultar e imprirmir el Formulario 184 para presentar<br>ante organismos competentes.                                                                                                    |
| Ayuda<br>Cerrar sesión                             | Credencial de pago     La credencial de pago contiene el código único de revista (CUR).     El cual lo vas a necesitar para pagar tu monotributo a través de     un volante electrónico de pago, o por los centros de pagos     disponibles. |
|                                                    | Formulario Nº 960 Data Fiscal C <sup>2</sup> GENERAR<br>Es el comprobante que muestra el código QR para que exhibas<br>en tu local o página web.                                                                                             |

Paso #04

El sistema va a abrir otra pestaña con tu constancia. Tenés la posibilidad de descargarla o bien imprimirla.

For

Guía Paso a Paso

| nulario de Impresión de Constanc | a de Monotributo                                                                   | 1 / 1           |                                                     | ¢ | t ē                                                        |
|----------------------------------|------------------------------------------------------------------------------------|-----------------|-----------------------------------------------------|---|------------------------------------------------------------|
| nulario de Impresión de Constanc | a de Monotributo                                                                   | Monotributo 171 |                                                     |   | <ul> <li>■     </li> <li>■     </li> <li>■     </li> </ul> |
|                                  | ACPOCP ACPOCP<br>Los datos contenidos en la presente constancia deberán ser valida | AGPOP AGPOP     | ADFODP<br>nal de AFIP <u>Http://www.afic.gob.at</u> |   |                                                            |